## **App Installation Process**

1) Go to Shopify App Store

| $\epsilon 	o {f C}$ apps.shopify.com/product-filter-search?gad_sou | rce=1&gclid=CjwKCAjwhvi0BhA4EiwAX25uj-hRm5GG2UpARuhL4qTC20b                                                                                                    | JswIJkwN3Ly7ul1NCX4XJX0JtkruasB                                                                                                | oCGAMQAvD_BwE&show_store_pic                                                                                                    | :k ☆    |
|--------------------------------------------------------------------|----------------------------------------------------------------------------------------------------|----------------------------------------------------------------------------------------------------|----------------------------------------------------------------------------------------------------|---------|
| Shopify app store                                                  | Q Search apps, guides, and more                                                                                                    | Browse apps ~                                                                                                    | Log in                                                                                                    | Sign up |
| <b>Boost Al Search &amp; Filter</b>                                | Boost Al Search & Discovery   Shopify app   Al-Po                                                                                                    | wered Search Copy link                                                                                                    | C C Deter worth results by                                                                                                    |         |
| Pricing<br>Free plan available. Free trial available               | TAILOR CONVE                                                                                                    | RT:=                                                                                                    | understanding oustomers' search intent & context.                                                                                                    |         |
| rice plan available. rice that available.                          | Say goodbye to impersonal shopping. Convert every visito<br>with our Al-powered Personalized Recommend                                                                                                    | r into a customer<br><b>lation.</b>                                                                                            |                                                                                                    |         |
| Highlights                                                         |                                                                                                    |                                                                                                    | Personalization                                                                                                    |         |
| <ul> <li>Popular with businesses in India</li> </ul>               |                                                                                                    | 0                                                                                                    | No more anarymous browsing that things no soles. Win ever every shipper and the sole of the sole of th |         |
| <ul> <li>Use directly in Shopify admin</li> </ul>                  |                                                                                                    |                                                                                                    | personalized orperiorces.                                                                                                    |         |
| <ul> <li>works with the latest themes</li> </ul>                   |                                                                                                    |                                                                                                    |                                                                                                    |         |
| Rating                                                             |                                                                                                    | C C                                                                                                    | C                                                                                                    |         |
| 4.7 <b>★</b> (1,897)                                               |                                                                                                    |                                                                                                    | Al-Powered<br>Search + 7 more                                                                                                    |         |
|                                                                    |                                                                                                    |                                                                                                    | Deliver instan<br>results with high accuracy.                                                                                                    |         |
| Developer                                                          | watch on Vollube                                                                                                    |                                                                                                    |                                                                                                    |         |
| Boost Commerce                                                     |                                                                                                    |                                                                                                    |                                                                                                    |         |
| Log in to install                                                  | Maximize Sales with Semantic & Al Search, Custom<br>Discovery Tools                                                                                                    | Product Filter and Power                                                                                                    | ful Product                                                                                                    |         |
| View demo store                                                    | Create effortless shopping experiences that boost conversi<br>A smart search app that uses AI & Semantic search to delive<br>shoppers find their next favorite product with AI recomment<br>merchandising tools. Custom filters menu, collection filter & | on & maximize AOV with Boo<br>er lightning-fast & most relev<br>dations. Make the most out o<br>filter options in any pages th | st Al Search and Discovery.<br>ant search results. Help<br>f product display with<br>at match any theme. Ensure                                                                                                    |         |

2) Go to App by App link on Shopify Store <u>https://apps.shopify.com/noqoody</u>

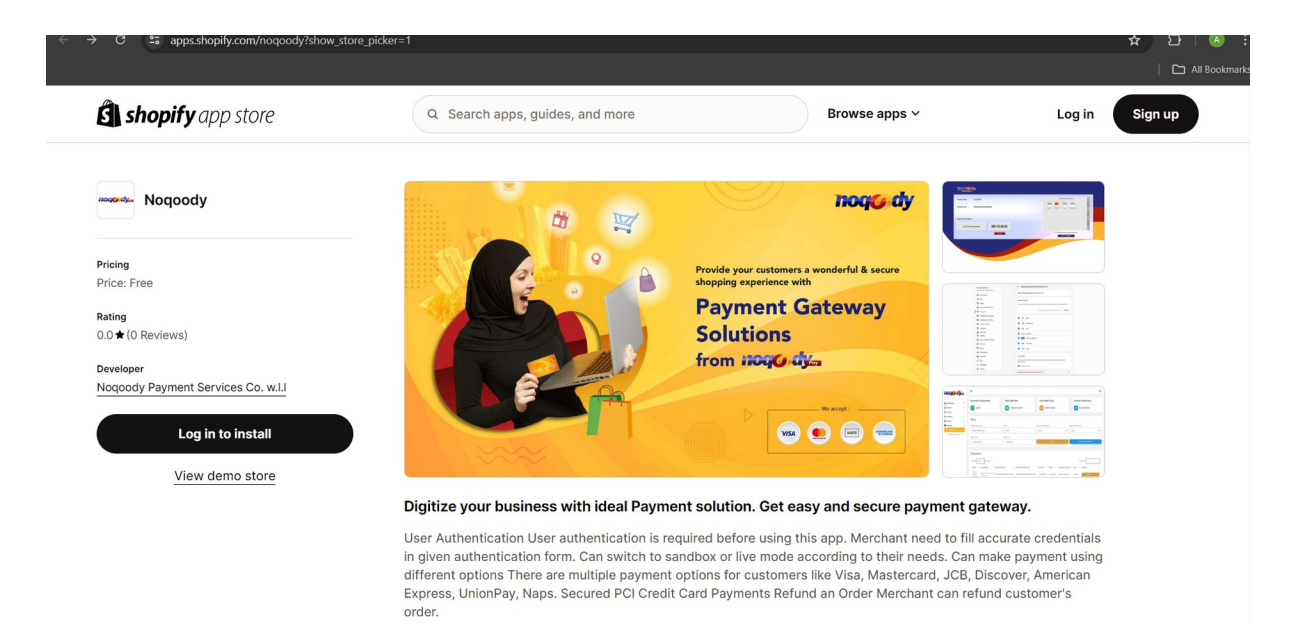

We can also search for App but you can see in app listing there you have selected "Limited visibility" So it will be visible to only those merchants who have link of this App

| Listing can only be accessed by merchants who have its direct URL. | Make fully visib |
|--------------------------------------------------------------------|------------------|
|                                                                    |                  |
| Listing LIRI                                                       |                  |
|                                                                    |                  |
|                                                                    |                  |

3) If you are already logged In - it will ask for install the App on store you need to select store on which you want to install.

| ← → C 😅 apps.shopify.com/noqoody?show_store_picke |                                                    | ☆ 요                                                                                                    |
|---------------------------------------------------|----------------------------------------------------|----------------------------------------------------------------------------------------------------|
|                                                   |                                                    | 🗅 All Bookma                                                                                                    |
| shopify app store                                 | O Search anos guides and more                      | Browse apps ~                                                                                                    |
|                                                   | Your stores                                        |                                                                                                    |
| Noqoody                                           | 15jan5<br>15jan5.myshopify.com                     |                                                                                                    |
| Pricing<br>Price: Free                            | tbitestingstore<br>tbitestingstore.myshopify.com   |                                                                                                    |
| Rating<br>0.0★(0 Reviews)                         | ATT Arthelete Test<br>arthelete-test.myshopify.com | Term         Term           2         2           2         2           2         2           2         2           2         2           2         2           2         2           2         2           2         2           2         2           2         2           2         2           2         2           2         2           2         2           2         2           2         2           2         2           2         2           2         2           2         2           2         2           2         2           2         2           2         2           2         2           2         2           2         2           2         2           2         2           2         2 |
| Developer<br>Noqoody Payment Services Co. w.l.l   | PG Payee Gateway<br>payee-gateway.myshopify.com    |                                                                                                    |
| Install                                           | testingtbistore<br>testingtbistore.myshopify.com   |                                                                                                    |
| View demo store                                   | priber-test-dev<br>priber-test-dev.myshopify.com   |                                                                                                    |
|                                                   | QT Quickblog Test<br>quickblog-test.myshopify.com  | payment gateway.                                                                                                    |
|                                                   | Don't see your store? Log in with URL or Log out   | <ul> <li>needs. Can make payment using<br/>rcard, JCB, Discover, American<br/>hant can refund customer's order.</li> </ul>                                                                                                    |

If you are not logged In then you need to login first to install the App.

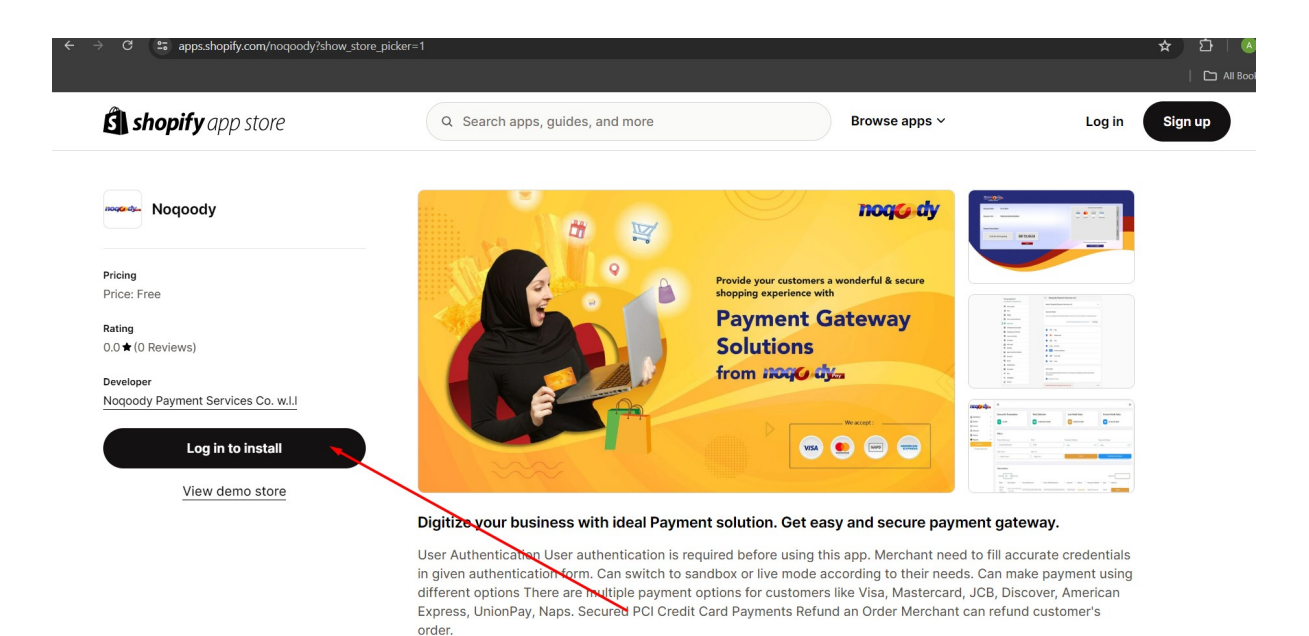

4) Now after login We will select the store to Install app there

| shopify app store                               | Q Search apps guides and more                        | Browse apps ~                                                                                          |
|-------------------------------------------------|------------------------------------------------------|----------------------------------------------------------------------------------------------------|
|                                                 | Your stores                                          |                                                                                                    |
| nogeody Noqoody                                 | 15jan5<br>15jan5.myshopify.com                       |                                                                                                    |
| Pricing<br>Data Face                            | tbi tbitestingstore tbitestingstore.myshopify.com    |                                                                                                    |
| Price: Free<br>Rating<br>0.0 ★ (0 Reviews)      | AT Arthelete Test<br>arthelete-test.myshopify.com    |                                                                                                    |
| Developer<br>Noqoody Payment Services Co. w.l.l | PG Payee Gateway<br>payee-gateway.myshopify.com      |                                                                                                    |
| Install                                         | tes testingtbistore testingtbistore.myshopify.com    |                                                                                                    |
| View demo store                                 | pri priber-test-dev<br>priber-test-dev.myshopify.com |                                                                                                    |
|                                                 | QT Quickblog Test<br>quickblog-test.myshopify.com    | payment gateway.<br>I need to fill accurate credentials                                                |
|                                                 | Don't see your store? Log in with URL or Log out     | Ineeds. Can make payment using<br>rcard, JCB, Discover, American<br>thant can refund customer's order. |

5) After selecting store, it will check for compatibility. If App is not compatible with the store it will show this message

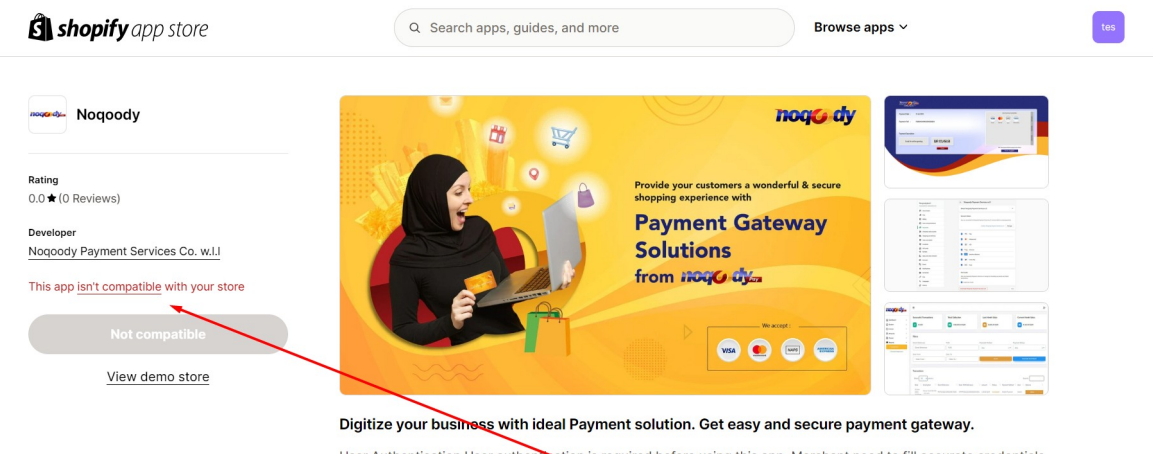

User Authentication User authentication is required before using this app. Merchant need to fill accurate credentials in given authentication form. Can switch to sandbox or live mode according to their needs. Can make payment using different options There are multiple payment options for customers like Visa, Mastercard, JCB, Discover, American Express, UnionPay, Naps. Secured PCI Credit Card Payments Refund an Order Merchant can refund customer's order.

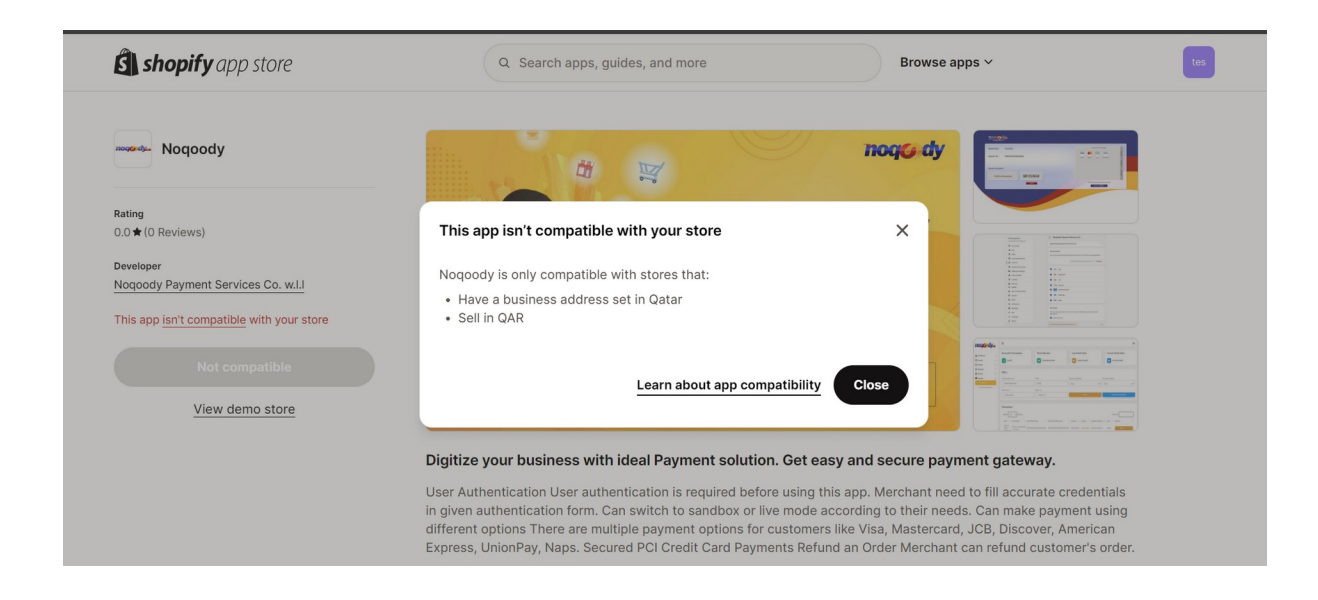

6) Now I have selected the other store and if App is compatible with store it will redirect on app installation screen as given below:

| $\leftrightarrow$ $\rightarrow$ C $\mathfrak{s}$ admin.shopif    | <mark>y.com</mark> /store/noqoody-test-2023-2/oauth/request_grant?acc | xees_change_uuid=54984e46-c869-455d-b409-ace396622e15&client_id=0c13100f73d0ba | 9361f29a40e0929fa4 🛧 🗗   🔕 🗄 |
|------------------------------------------------------------------|-----------------------------------------------------------------------|--------------------------------------------------------------------------------|------------------------------|
| shopify Summer '24                                               |                                                                       |                                                                                | ې noqoody test 2023 2        |
| Home<br>Orders                                                   |                                                                       | Install app                                                                    |                              |
| <ul> <li>Products</li> <li>Customers</li> <li>Content</li> </ul> |                                                                       | Noqoody<br>Noqoody Payment Services Co. w.I.I                                  |                              |
| II Analytics                                                     |                                                                       | This app needs access to:                                                      |                              |
| Discounts                                                        |                                                                       | View personal data Store owner                                                 |                              |
| Sales channels >                                                 |                                                                       | View and edit store data $$\checkmark$$                                        |                              |
| Apps >                                                           |                                                                       | Why does Noqoody need data access? Check their Privacy Policy.                 |                              |
|                                                                  |                                                                       | Cancel                                                                         |                              |
|                                                                  |                                                                       |                                                                                |                              |
|                                                                  |                                                                       |                                                                                |                              |
| Settings                                                         |                                                                       |                                                                                |                              |

7) Click on Install Button, it will redirect to App Configuration where merchant need to add details by switching sandbox / live mode

| 🗧 🔶 😋 😅 noqify.noqoodypay.com/myapp?hmac=5c2e0499988208bc1734b3dda6e96f91ca8302bcfa791e4d3e7f0dcf76a851d18khost=YWRtaW4uc2hvcGIme55jb20vc3Rvc | mUvbm9xb29keS10ZXN0LTIwMj 🛧 🖸   🗛 🚦 |
|----------------------------------------------------------------------------------------------------|-------------------------------------|
|                                                                                                    | All Bookmarks                       |
|                                                                                                    |                                     |
| App Configuration                                                                                                    |                                     |
| () MARINO                                                                                                    |                                     |
| Username                                                                                                    |                                     |
| Password                                                                                                    |                                     |
|                                                                                                    |                                     |
| Secret Key                                                                                                    |                                     |
| Project Code                                                                                                    |                                     |
|                                                                                                    |                                     |
| *Please make phone number, email as required field on your checkout page because it is needed for the Payment method to work.                 |                                     |
| Authenticate                                                                                                    |                                     |

8) Go to Store settings > payments > additional payment methods to select Noqoody payment method

| noqoody test 2023 2<br>noqoody-test-2023-2.myshopify.com | Payments                                                                                          |            |  |
|----------------------------------------------------------|---------------------------------------------------------------------------------------------------|------------|--|
| 🖀 General                                                | ▲ Development stores can only process test payments                                               |            |  |
| 🖞 Plan                                                   | Activate the test payment provider, or set your payment provider to test mode. Learn more about t | testing in |  |
| Billing                                                  | Merringement divisor                                                                              |            |  |
| Payments                                                 | (for testing) Bogus Gateway                                                                       | Manage     |  |
| 📜 Checkout                                               | B                                                                                                 |            |  |
| Customer accounts                                        |                                                                                                   |            |  |
| Shipping and delivery                                    | Additional payment methods                                                                        |            |  |
| Taxes and duties                                         | Payment methods that are available with one of Shopify's approved payment providers               |            |  |
| Q Locations                                              | DavDal                                                                                            |            |  |
| 🔇 Markets                                                | 0% transaction fee Activate                                                                       | e PayPal   |  |
| ## Apps and sales channels                               |                                                                                                   |            |  |
| E Domains                                                |                                                                                                   |            |  |
| % Customer events                                        | Add payment method                                                                                |            |  |
| Notifications                                            |                                                                                                   |            |  |
| 🖨 Custom data                                            | Payment capture method                                                                            |            |  |
|                                                          | Payments are authorized when an order is placed. Select how to capture payments:                  |            |  |

## Search by provider

| <b>shopify</b> Summer '24 | Q Search                                                                               | CTRL K                                            | Q noqoody test 2023 2 |
|---------------------------|----------------------------------------------------------------------------------------|---------------------------------------------------|-----------------------|
|                           | noqoody test 2023 2<br>noqoody-test-2023-2.myshopify.com                               | ← Add payment method                              | ×                     |
|                           | 중 General<br>교 Plan<br>[] Billing<br>역 Users and nermissions                           | Cogoo     Nogoody Payment Services W.I.I     Visa |                       |
|                           | Payments Checkout Customer accounts                                                    |                                                   |                       |
|                           | <ul> <li>Shipping and delivery</li> <li>Taxes and duties</li> <li>Locations</li> </ul> |                                                   |                       |
|                           | Markets     Apps and sales channels     Domains                                        |                                                   |                       |
|                           | <ul> <li>⅔ Customer events</li> <li>♣ Notifications</li> <li>➡ Custom data</li> </ul>  |                                                   |                       |

## Manage Account - it will redirect to App Configuration

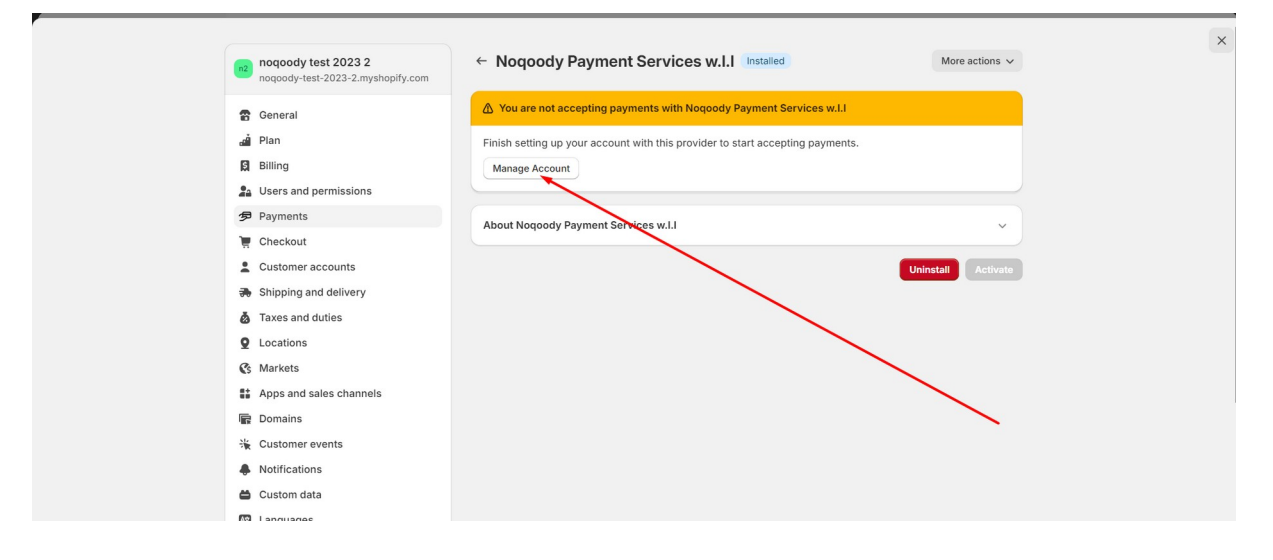

9) Fill the App Configuration details and Click the Authenticate button – if App is authenticated Successfully then we can see Activate Gateway Button. Without filling this detail properly merchant will not be able to activate Noqoody payment Gateway under Settings. So It is required to Click on Activate Gateway button.

| App Config                                                        | guration                                             |            |
|-------------------------------------------------------------------|------------------------------------------------------|------------|
| SANDBOX                                                           |                                                      |            |
| Username                                                          |                                                      |            |
| noqoody_shopify                                                   |                                                      |            |
| Password                                                          |                                                      |            |
| Y!c7@8Af                                                          |                                                      |            |
| Secret Key                                                        |                                                      |            |
| 4Ha@g\$L73CYf2@\$5Zq9t                                            |                                                      |            |
| Project Code                                                      |                                                      |            |
| Lw791Wq8                                                          |                                                      |            |
| *Please make phone number, email as required field on your checks | out page because it is needed for the Payment method | d to work. |

10) After Click on Activate Gateway button it will redirect merchant to Payment Gateway under settings to activate it.

| shopify Summer '24 |                                                          |                                               | CTRL K                    | ې noqoody test 2023 2 م |
|--------------------|----------------------------------------------------------|-----------------------------------------------|---------------------------|-------------------------|
|                    | noqoody test 2023 2<br>noqoody-test-2023-2.myshopify.com | ← Noqoody Payment Services w.I.I Installed    | More actions $\checkmark$ | ×                       |
|                    | General                                                  | About Noqoody Payment Services w.l.I          | × )                       |                         |
|                    | a Plan                                                   |                                               |                           |                         |
|                    | 🕄 Billing                                                | Vica Vica                                     |                           |                         |
|                    | Users and permissions                                    | VIS                                           |                           |                         |
|                    | ₱ Payments                                               | Mastercard                                    |                           |                         |
|                    | 📜 Checkout                                               |                                               |                           |                         |
|                    | Lustomer accounts                                        | American Express                              |                           |                         |
|                    | 🔿 Shipping and delivery                                  | JCB                                           |                           |                         |
|                    | 💩 Taxes and duties                                       |                                               | -                         |                         |
|                    | <b>Q</b> Locations                                       | Discover                                      |                           |                         |
|                    | Cs Markets                                               | UnionPay                                      |                           |                         |
|                    | Apps and sales channels                                  |                                               |                           | 1                       |
|                    | Domains                                                  | NAPS Naps                                     |                           |                         |
|                    | * Customer events                                        |                                               |                           |                         |
|                    | Notifications                                            | Test mode                                     |                           |                         |
|                    | 🖨 Custom data                                            | Simulates successful and failed transactions. |                           |                         |
|                    | 🐼 Languages                                              |                                               |                           |                         |
|                    | Customer privacy                                         |                                               | Uninstall Activate        |                         |

After click on Activate button, Payment Gateway will show on Checkout page and We can also Deactivate Gateway from checkout. As Shown below in Screenshot:

| noquo<br>noquo                            | oody test 2023 2 ← Noqo<br>ody-test-2023-2.myshopify.com | ody Payment Services w.I.I Active   | More actions v | ( |
|-------------------------------------------|----------------------------------------------------------|-------------------------------------|----------------|---|
| 🖀 Genera                                  | About Noc                                                | joody Payment Services w.l.l        | ~              |   |
| යේ Plan<br>බ් Billing                     | g Visa                                                   | Visa                                |                |   |
| 💁 Users<br>多 Payme                        | nents                                                    | Mastercard                          |                |   |
| 🦉 Check                                   | ckout Comer accounts                                     | American Express                    |                |   |
| <ul> <li>Shippi</li> <li>Taxes</li> </ul> | ping and delivery SS<br>as and duties                    | JCB<br>Discover                     |                |   |
| Locati     Marke                          | kets Company                                             | UnionPay                            |                |   |
| iii Appsa<br>に Domai                      | ains                                                     | Naps                                |                |   |
| Custor                                    | ications Test mode                                       | t                                   |                |   |
| 🖨 Custor<br>🕼 Langu                       | om data simulates guages                                 | succession and raned of ansactions. | eactivate Save |   |